# 在通訊管理器上使用CA簽名證書配置SIP TLS中 繼

# 目錄

簡介 必要條件 需求 採用元件 背景資訊 設定 步驟1.在Windows Server 2003上使用公共CA或設定CA 步驟2.檢驗主機名和設定 步驟3.產生並下載憑證簽署請求(CSR) 步驟4.使用Microsoft Windows 2003證書頒發機構簽署CSR 步驟5.從CA取得根憑證 步驟6.將CA根證書上傳為CallManager信任 步驟7.上傳CA簽署CallManager CSR證書作為CallManager證書。 步驟8.建立SIP中繼安全配置檔案 步驟9.建立SIP中繼 步驟10.建立路由模式 驗證 疑難排解 在CUCM上收集資料包捕獲 收集CUCM跟蹤

# 簡介

本檔案介紹在通訊管理員上使用憑證授權單位(CA)簽署憑證設定作業階段啟始通訊協定(SIP)傳輸層 安全(TLS)中繼的逐步程序。

完成本文檔後,將使用TLS加密兩個群集之間的SIP消息。

# 必要條件

# 需求

思科建議您瞭解:

- 思科整合通訊管理員(CUCM) SIP

# 採用元件

本檔案中的資訊是根據以下軟體版本:

- CUCM版本9.1(2) CUCM版本10.5(2)
- Microsoft Windows Server 2003 as CA

本文中的資訊是根據特定實驗室環境內的裝置所建立。文中使用到的所有裝置皆從已清除(預設 )的組態來啟動。如果您的網路正在作用,請確保您已瞭解任何指令可能造成的影響。

# 背景資訊

如下圖所示,SSL握手使用證書。

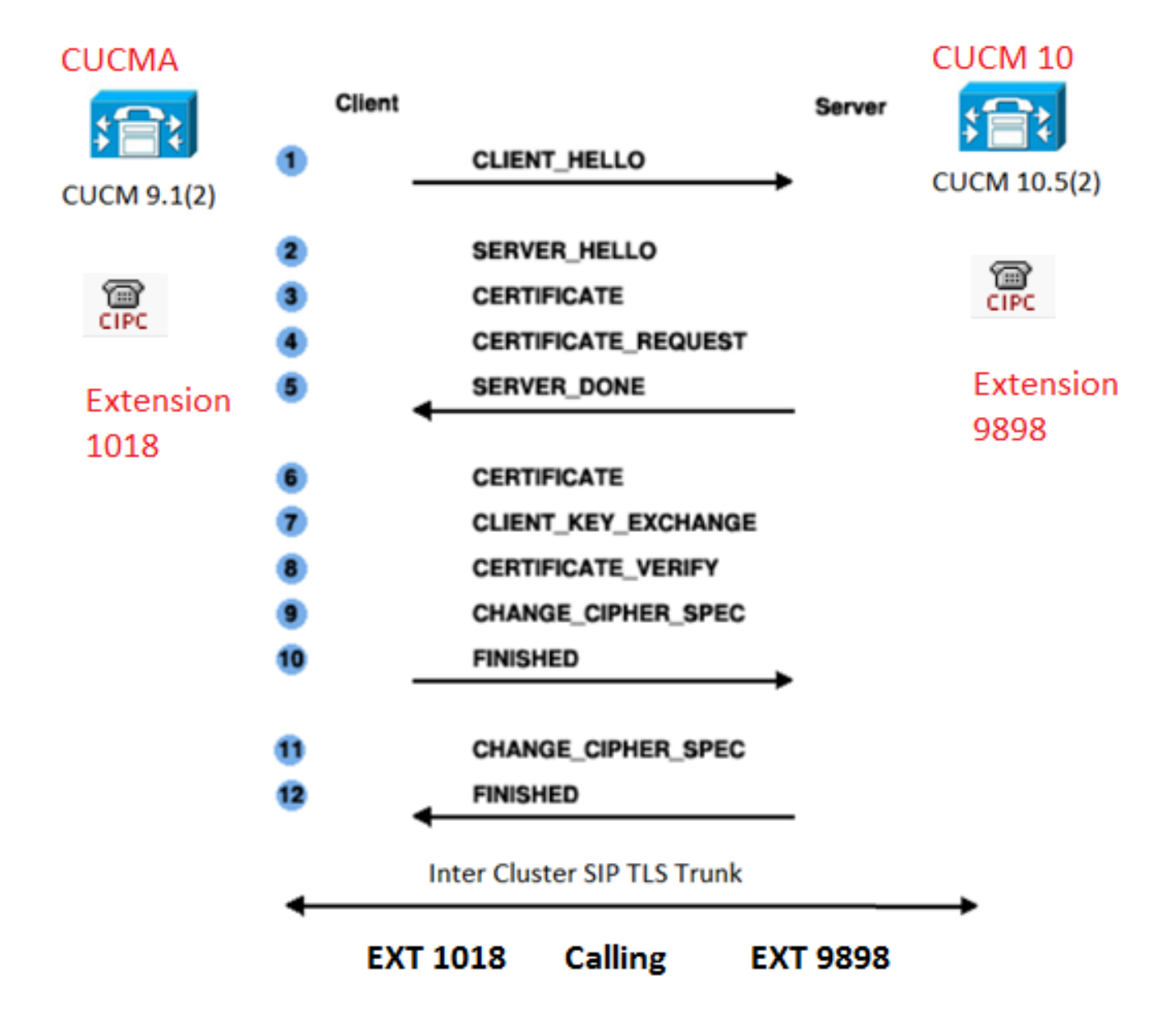

### 設定

步驟1.在Windows Server 2003上使用公共CA或設定CA

請參閱以下連結: 在Windows 2003伺服器上設定CA

#### 步驟2.檢驗主機名和設定

證書基於名稱。開始之前,請確保名稱正確。

From SSH CLI
admin:show cert own CallManager
SignatureAlgorithm: SHA1withRSA (1.2.840.113549.1.1.5)
Issuer Name: CN=CUCMA, OU=cisco, O=cisco, L=cisco, ST=cisco, C=IN
Subject Name: CN=CUCMA, OU=cisco, O=cisco, L=cisco, ST=cisco, C=IN

要更改主機名,請參閱連結:更改CUCM上的主機名

步驟3.產生並下載憑證簽署請求(CSR)

CUCM 9.1(2)

若要產生CSR,請導覽至OS Admin > Security > Certificate Management > Generate CSR

在「Certificate Name」欄位中,從下拉式清單中選擇CallManager選項。

| Generate Certificate Signing Request                                                                      |
|----------------------------------------------------------------------------------------------------|
| Generate CSR Close                                                                                        |
| Status Warning: Generating a new CSR will overwrite the existing CSR Generate Certificate Signing Request |
| Certificate Name* CallManager 🔹                                                                           |
| Generate CSR Close                                                                                        |

若要下載CSR,請導覽至OS Admin > Security > Certificate Management > Download CSR

在「Certificate Name」欄位中,從下拉選單中選擇CallManager選項。

| Download Certificate Signing Request                               |
|--------------------------------------------------------------------|
| Download CSR Close                                                 |
| Certificate names not listed below do not have a corresponding CSR |
| Certificate Name* CallManager                                      |
| Download CSR Close                                                 |

CUCM 10.5(2)

若要產生CSR,請導**覽至OS Admin > Security > Certificate Management > Generate CSR** 

1.在「**Certificate Purpose**」欄位中,從下拉式清單中選擇CallManager。

2.在「Key Length」欄位中,從下拉式清單中選擇1024. 3.在Hash Algorithm 欄位中,從下拉式清單中選擇SHA1 。

| Genera | te | Cert | tificat | te Sia                                                                                                    | nina | Rea          | uest |
|--------|----|------|---------|----------------------------------------------------------------------------------------------------|------|--------------|------|
|        | _  |      | _       | and the second second se |      | adapted as a |      |

🔋 Generate 🛛 🖳 Close

### -Status

Warning: Generating a new CSR for a specific certificate type will overwrite the existing CSR for that type

| -Generate Certificate Sigi | ning Request |   |
|----------------------------|--------------|---|
| Certificate Purpose*       | CallManager  | * |
| Distribution*              | CUCM10       | • |
| Common Name*               | CUCM10       |   |
| Subject Alternate Name     | s (SANs)     |   |
| Parent Domain              |              |   |
|                            |              |   |
| Key Length*                | 1024         | - |
| Hash Algorithm*            | SHA1         | • |
|                            |              |   |

Generate Close

若要下載CSR,請導覽至**OS Admin > Security > Certificate Management > Download CSR** 

在「Certificate Purpose」欄位中,從下拉式清單中選擇「CallManager」選項。

| Download Certificate Signing Request                               |
|--------------------------------------------------------------------|
| Download CSR Close                                                 |
|                                                                    |
| Certificate names not listed below do not have a corresponding CSR |
| Download Certificate Signing Request                               |
| Certificate Purpose* CallManager 👻                                 |
| Download CSR Close                                                 |

附註:CallManager CSR是使用1024位Rivest-Shamir-Addleman(RSA)金鑰生成的。

1.開啟證書頒發機構。

| Ť | Windows Update        |   |                      |                         |
|---|-----------------------|---|----------------------|-------------------------|
| 1 | Programs              | • | Administrative Tools | Certification Authority |
| ٢ | Documents             | , | ¥ Villesi idir.      | ¥ UNUF                  |
| 0 | Settings              | • |                      | C                       |
| 0 | Search                | • |                      |                         |
| ? | Help and Support      |   |                      |                         |
|   | <u>R</u> un           |   |                      |                         |
| 2 | Log Off administrator |   |                      |                         |
| 0 | Shut Down             |   |                      |                         |

## 2.按一下右鍵CA圖標,然後導航至**所有任務>提交新請求**

| 🔯 Certific                 | ation Authority       | ,                                                                                                |
|----------------------------|-----------------------|--------------------------------------------------------------------------------------------------|
| Eile Acti                  | ion ⊻iew <u>H</u> el; | p                                                                                                |
| $\Leftarrow \Rightarrow  $ | ۲ 🖬 🗈                 | 3 🗟 😰 🕨 🔳                                                                                        |
| Certific                   | ation Authority (L    | .ocal) Name                                                                                      |
| [                          | All Tas <u>k</u> s I  | Start Service tes                                                                                |
|                            | ⊻iew                  | Stop Service Its                                                                                 |
|                            | Refresh               | Submit <u>n</u> ew request                                                                       |
| Export List                |                       | Back up CA                                                                                       |
|                            | Properties            | Restore CA                                                                                       |
|                            | Help                  | Renew CA Certificate                                                                             |
|                            |                       |                                                                                                  |
|                            | All Tas <u>k</u> s    | Start Service tes<br>Stop Service ts<br>Submit new request<br>Back up CA<br>Renew CA Certificate |

3.選擇CSR,然後按一下**Open**選項(適用於CSR(CUCM 9.1(2)和CUCM 10.5(2))

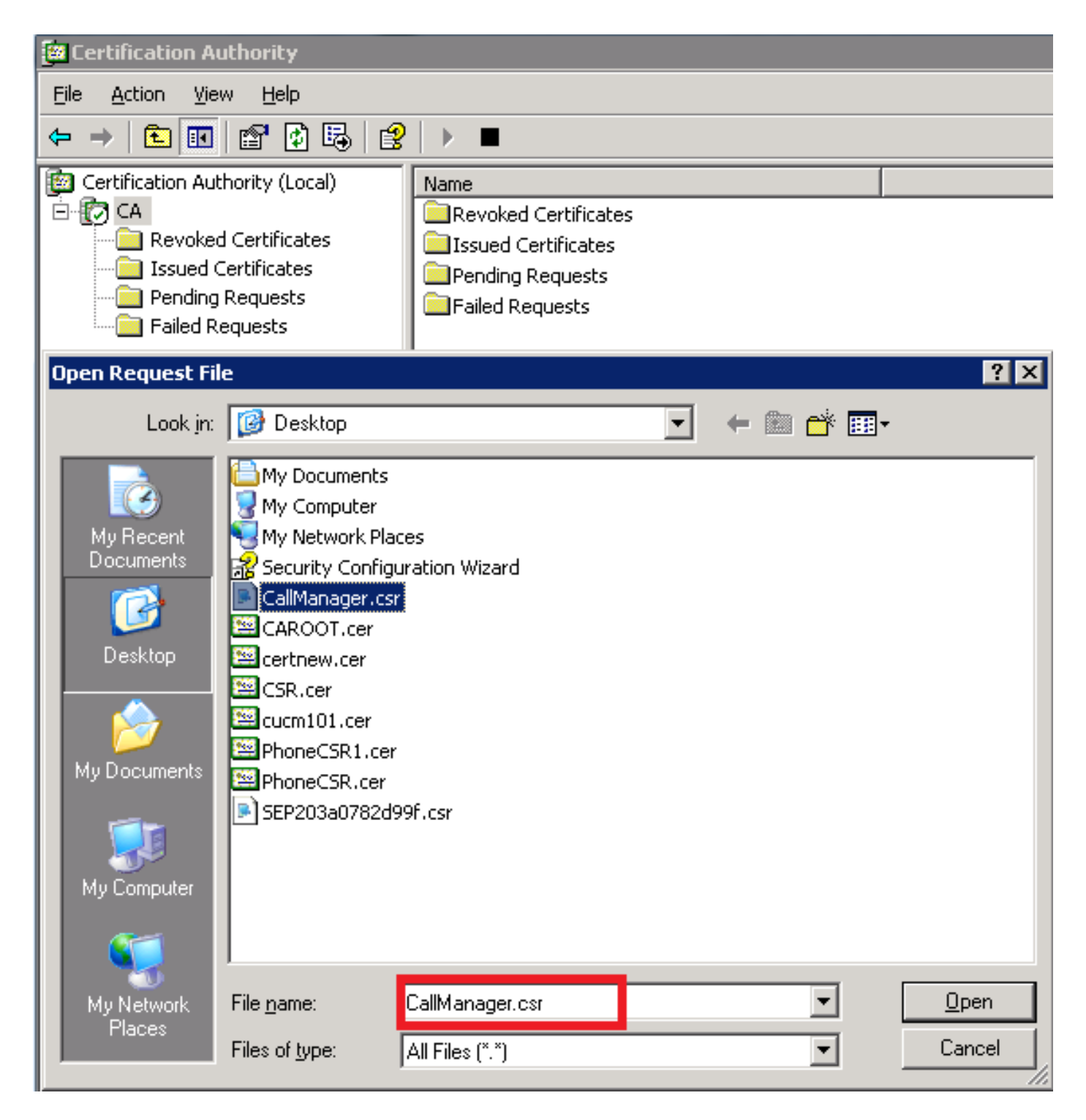

4.所有開啟的CSR都顯示在「暫掛請求」資料夾中。按一下右鍵每個CSR,然後導覽至All Tasks > Issue,以便發出憑證。(適用於CSR(CUCM 9.1(2)和CUCM 10.5(2))

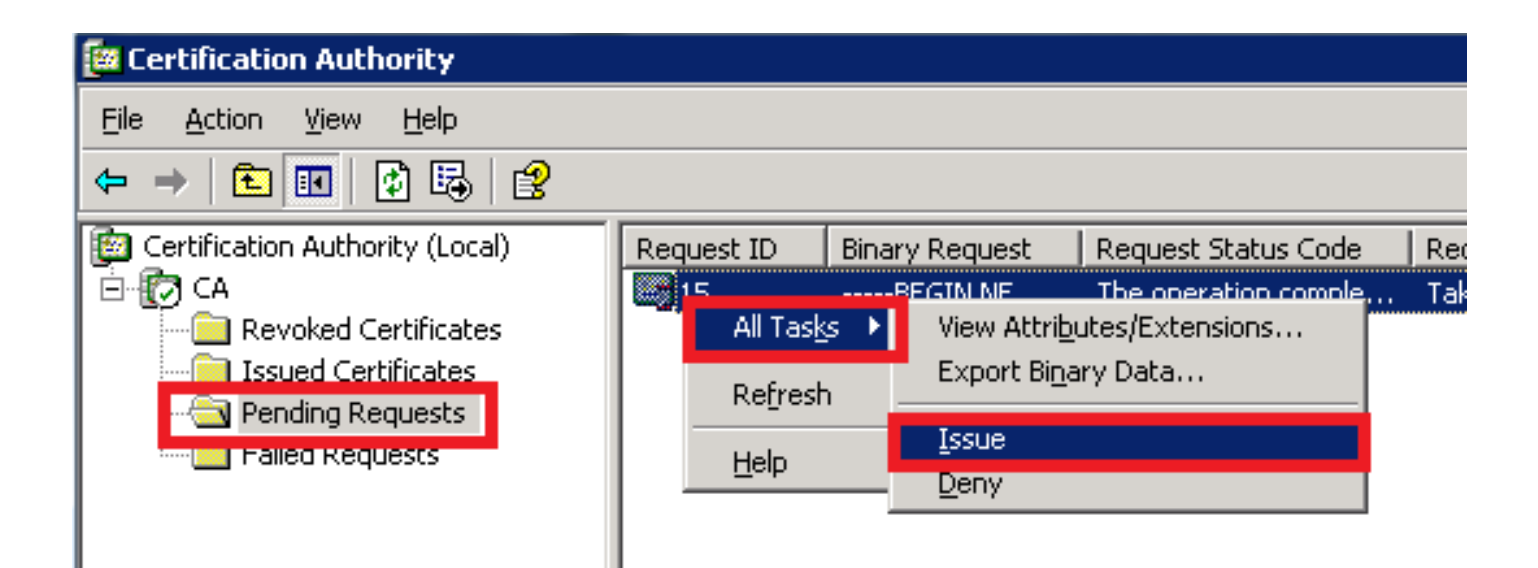

5.要下載證書,請選擇Issued Certificates資料夾。

按一下右鍵證書,然後按一下Open選項。

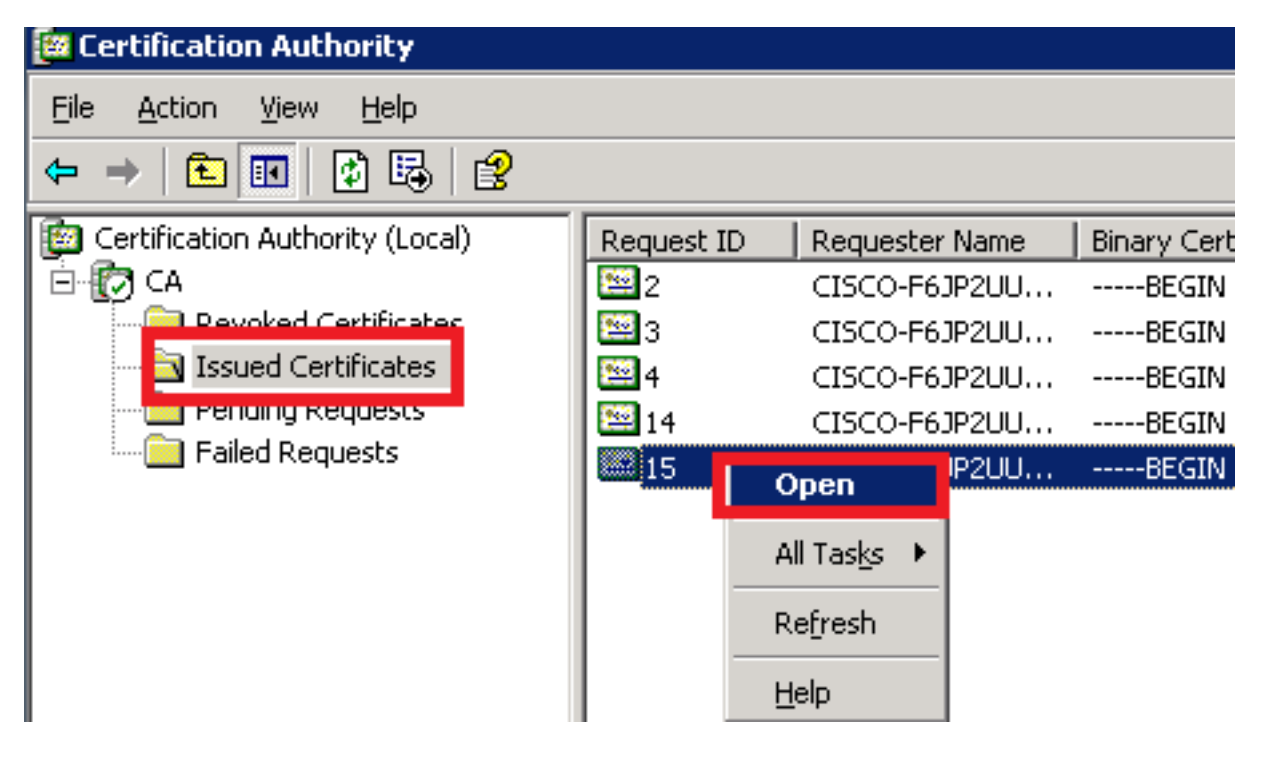

6.顯示證書詳細資訊。若要下載憑證,請選擇Details索引標籤,然後按一下Copy to File...按鈕

| Cert | tificate 📑                                                                                                    | ? × |
|------|----------------------------------------------------------------------------------------------------|-----|
| Ge   | eneral Details Certification Path                                                                                                    |     |
|      | Certificate Information                                                                                                    | -   |
|      | This certificate is intended for the following purpose(s):<br>•Ensures the identity of a remote computer<br>•Proves your identity to a remote computer<br>•Allows secure communication on the Internet |     |
|      | Issued to: CUCM10                                                                                                    |     |
|      | Issued by: CA                                                                                                    |     |
|      | <b>Valid from</b> 5/23/2015 <b>to</b> 5/23/2016                                                                                                    |     |
|      |                                                                                                    |     |
|      | Issuer Statement                                                                                                    |     |
|      | OK                                                                                                    |     |

7.在「Certificate Export Wizard」視窗中,按一下Base-64 encoded X.509(.CER)單選按鈕。

| Certification Authority (Local)                                                                                       | Request ID Requester                                                                                                    | Name   Binary Certifica | te Certificate Template                                                                                                    | Serial Number                                                                                                    | Certificate Effective Date                                                                                                    | Certificate Expira |
|----------------------------------------------------------------------------------------------------|----------------------------------------------------------------------------------------------------|-------------------------|----------------------------------------------------------------------------------------------------|----------------------------------------------------------------------------------------------------|----------------------------------------------------------------------------------------------------|--------------------|
| Ė 🔯 CA                                                                                                    | CISCO-E61                                                                                                    | P21111BEGIN CER         | ΤΙ                                                                                                    | 197ad7e9000                                                                                                    | 5/14/2015 9:51 AM                                                                                                    | 5/14/2016 10:01    |
| Certificate                                                                                                    |                                                                                                    | ? × Cer                 | tificate Export Wizard                                                                                                    |                                                                                                    |                                                                                                    | ×                  |
| General Details Certification                                                                                         | Path                                                                                                    |                         | Export File Format<br>Certificates can be expor                                                                                                | ted in a variety of f                                                                                                    | ile formats.                                                                                                    |                    |
| Field<br>Version<br>Serial number<br>Signature algorithm<br>Issuer<br>Valid from<br>Valid to<br>Subject<br>Public key | Value<br>V3<br>3a 73 f0 fb 00 00 00 0<br>sha1R5A<br>CA, CA<br>Saturday, May 23, 201<br>Monday, May 23, 201<br>CUCM10, cisco, cisco,<br>R5A (1024 Bits) | 0 00 0f                 | Select the format you wa C DER encoded bins Bage-64 encoded C Cryptographic Me Include all cert Ersonal Informat Enable strong Delete the priv | nt to use:<br>ny X.509 (.CER)<br>X.509 (.CER)<br>ssage Syntax Stand<br>dificates in the certil<br>ion Exchange - PKC<br>dificates in the certil<br>protection (require<br>vate key if the expo | <b>Jard - PKCS #7 Certificates (.</b><br>ication path if possible<br>(S #12 (.PFX))<br>ication path if possible<br>s IE 5.0, NT 4.0 SP4 or above<br>ort is successful | P7B)               |
|                                                                                                    | Edit Properties                                                                                                    | py to File              |                                                                                                    | [                                                                                                    | < <u>B</u> ack <u>N</u> ext >                                                                                                    | Cancel             |

8.準確地命名檔案。此示例使用CUCM1052.cer格式。

| tificate Export Wizard                                       | × |
|--------------------------------------------------------------|---|
| File to Export                                               |   |
| Specify the name of the file you want to export              |   |
|                                                              |   |
| File name:                                                   |   |
| C:\Documents and Settings\Administrator\Desktop\CUCM1052.cer | e |
|                                                              |   |
|                                                              |   |

對於CUCM 9.1(2),請遵循相同的步驟。

### 步驟5.從CA取得根憑證

開啟**證書頒發機構**視窗。

若要下載根CA,

1.按一下右鍵CA圖示,然後按一下Properties選項。

2.在「常規」頁籤中,按一下**「檢視證書」。** 

3.在「證書」視窗中,按一下詳細資訊頁籤。

## 4.單擊「複製到檔案……」

| 📴 Certification Authority                                                                                                    |                                                                                                    |
|----------------------------------------------------------------------------------------------------|----------------------------------------------------------------------------------------------------|
| <u>File Action View H</u> elp                                                                                                    |                                                                                                    |
|                                                                                                    |                                                                                                    |
| Certification Authority (Local)     CA Properties     All Tasks     All Tasks     Certificate Managers Restrictions     Auditing     Security     Certificate Managers Restrictions     Auditing     Storage     Certification authority (CA)     Refresh   Export List     Properties     Help     1. Right Click on CA   and click on   Properties     Properties | Certificate       ?       X         General       Details       Certification Path       3         3       show:       <          Field       Value           Field       Value           Serial number       17 5b 9c 3e cf 5a 3e 9f 44 70          Signature algorithm       sha1R5A           Issuer       CA, CA            Valid from       Thursday, May 14, 2015 9:39:           Valid to       Thursday, May 14, 2020 9:48:           Subject       CA, CA            Public key       RSA (1024 Bits) |
| 2. In General TAB<br>click on View<br>Certificate<br>3. In certificate<br>window click on<br>Details Tab<br>4. Click on Copy to<br>File.                                                                                                    | 4<br>Edit Properties, Copy to File<br>OK                                                                                                    |

步驟6.將CA根證書上傳為CallManager信任

若要上傳CA根憑證,請登入OS Admin > Security > Certificate Management > Upload Certificate/Certificate Chain

| Upload Certificate/Certificate chain |
|--------------------------------------|
| Upload File Close                    |
| ⊂ Status                             |
| i Status: Ready                      |
| Upload Certificate/Certificate chain |
| Certificate Name* CallManager-trust  |
| Description                          |
| Upload File Browse CAROOT.cer        |
| Upload File Close                    |

附註:在CUCM(CUCM 9.1(2)和CUCM 10.5(2))上執行這些步驟

若要上傳CA簽名CallManager CSR,請登入到**OS Admin > Security > Certificate Management >** Upload Certificate/Certificate Chain

| Upload Certificate/Certificate chain |                         |          |  |  |  |  |  |
|--------------------------------------|-------------------------|----------|--|--|--|--|--|
| Dpload File                          | Deload File 🖳 Close     |          |  |  |  |  |  |
|                                      |                         |          |  |  |  |  |  |
| Status                               |                         |          |  |  |  |  |  |
| (i) Status: Ready                    |                         |          |  |  |  |  |  |
| □ Upload Certificate/(               | Certificate chain ——    |          |  |  |  |  |  |
|                                      |                         |          |  |  |  |  |  |
| Certificate Name*                    | CallManager             | <b>~</b> |  |  |  |  |  |
| Description                          | Self-signed certificate |          |  |  |  |  |  |
| Upload File                          | Browse CUCM9.cer        |          |  |  |  |  |  |
|                                      |                         |          |  |  |  |  |  |
|                                      |                         |          |  |  |  |  |  |
|                                      |                         |          |  |  |  |  |  |

## 附註:在CUCM(CUCM 9.1(2)和CUCM 10.5(2))上執行這些步驟

步驟8.建立SIP中繼安全配置檔案

CUCM 9.1(2)

要建立SIP中繼安全配置檔案,請導航到System > Security > SIP Trunk Security Profile。

複製現有的非安全SIP中繼配置檔案並為其指定新名稱。在本示例中,已使用安全SIP中繼配置檔案 TLS重新命名了非安全SIP中繼配置檔案。

| SIP Trunk Security Profile Configuration                |                |                                          |  |  |  |  |  |
|---------------------------------------------------------|----------------|------------------------------------------|--|--|--|--|--|
| 🔚 Save 🗙 Delete 📔 Copy 🎦 Reset 🧷 Apply Config 🕂 Add New |                |                                          |  |  |  |  |  |
| - SIP Trunk Security Profile Information                |                |                                          |  |  |  |  |  |
| Name*                                                   | Secure SIP Tru | Ink Profile TLS                          |  |  |  |  |  |
| Description                                             | Secure SIP Tru | unk Profile authenticated by null String |  |  |  |  |  |
| Device Security Mode                                    | Encrypted      | -                                        |  |  |  |  |  |
| Incoming Transport Type*                                | TLS            | <b>▼</b>                                 |  |  |  |  |  |
| Outgoing Transport Type TLS 🔹                           |                |                                          |  |  |  |  |  |
| Enable Digest Authentication                            |                |                                          |  |  |  |  |  |
| Nonce Validity Time (mins)*                             | 600            |                                          |  |  |  |  |  |
| X.509 Subject Name                                      | CUCM10         | This Name should be CN of CUCM 10.5(2)   |  |  |  |  |  |
| Incoming Port*                                          | 5061           |                                          |  |  |  |  |  |
| Enable Application level authorization                  |                |                                          |  |  |  |  |  |
| CACCEPT presence subscription                           |                |                                          |  |  |  |  |  |
| Accept out-of-dialog refer**                            |                |                                          |  |  |  |  |  |
| CACCEPT UNSOLICITED NOTIFICATION                        |                |                                          |  |  |  |  |  |
| Accept replaces header                                  |                |                                          |  |  |  |  |  |
| Transmit security status                                |                |                                          |  |  |  |  |  |
| Allow charging header                                   |                |                                          |  |  |  |  |  |
| SIP V.150 Outbound SDP Offer Filtering*                 | Use Default Fi | ter 🔹                                    |  |  |  |  |  |

**在X.509使用者名稱**中,使用CUCM 10.5(2)(CA簽名的證書)的公用名稱(CN),如下圖所示。

### Certificate Settings -

| Locally Uploaded           | 23/05/15                 |
|----------------------------|--------------------------|
| File Name                  | CallManager.pem          |
| Certificate Purpose        | CallManager              |
| Certificate Type           | certs                    |
| Certificate Group          | product-cm               |
| Description(friendly name) | Certificate Signed by CA |

### Certificate File Data

| Version: V3                                                                              |
|------------------------------------------------------------------------------------------|
| Serial Number: 398B1DA60000000000E                                                       |
| SignatureAlgorithm: SHA1withRSA (1.2.840.113549.1.1.5)                                   |
| Issuer Name: CN=CA, DC=CA                                                                |
| Validity From: Sat May 23 17:50:42 IST 2015                                              |
| To: Mon May 23 18:00:42 IST 2016                                                         |
| Subject Name: CN=CUCM10, OU=cisco, O=cisco, L=cisco, ST=cisco, C=IN                      |
| Key: RSA (1.2.840.113549.1.1.1)                                                          |
| Key value:                                                                               |
| 30818902818100bcf093aa206190fe76abe13e3bd3ec45cc8b2afeee86e8393f568e1c9aa0c5fdf3f044eebc |
| f2d999ed8ac3592220fef3f9dcf2d2e7e939a4b26896152ebb250e407cb65d9e04bf71e8c345633786041e   |
| 5c806405160ac42a7133d7d644294226b850810fffd001e5bf2b39829b1fb27f126624e5011f151f0ef07c7  |
| eccb734710203010001                                                                      |
| Extensions: 6 present                                                                    |
| ſ                                                                                        |

## CUCM 10.5(2)

導航至System > Security > SIP Trunk Security Profile。

複製現有的非安全SIP中繼配置檔案並為其指定新名稱。在本示例中,使用安全SIP中繼配置檔案 TLS重新命名了非安全SIP中繼配置檔案。

| SIP Trunk Security Profile Configuration                         |              |                                           |  |  |  |  |  |  |
|------------------------------------------------------------------|--------------|-------------------------------------------|--|--|--|--|--|--|
| 🔚 Save 🗙 Delete 📔 Copy 🎦 Reset 🧷 Apply Config 🕂 Add New          |              |                                           |  |  |  |  |  |  |
| -SIP Trunk Security Profile Information                          |              |                                           |  |  |  |  |  |  |
| Name* Secure SIP Trunk Profile TLS                               |              |                                           |  |  |  |  |  |  |
| Description                                                      | Secure SIP T | runk Profile authenticated by null String |  |  |  |  |  |  |
| Device Security Mode                                             | Encrypted    | <b>▼</b>                                  |  |  |  |  |  |  |
| Incoming Transport Type*                                         | TLS          | ▼                                         |  |  |  |  |  |  |
| Outgoing Transport Type                                          | TLS          | •                                         |  |  |  |  |  |  |
| Enable Digest Authentication                                     |              |                                           |  |  |  |  |  |  |
| Nonce Validity Time (mins)*                                      | 600          |                                           |  |  |  |  |  |  |
| X.509 Subject Name                                               | CUCMA        | This Name should be CN of CUCM 9.1(2)     |  |  |  |  |  |  |
| Incoming Port*                                                   | 5061         |                                           |  |  |  |  |  |  |
| Enable Application level authorization                           |              | -                                         |  |  |  |  |  |  |
| Carteria Accept presence subscription                            |              |                                           |  |  |  |  |  |  |
| Accept out-of-dialog refer**                                     |              |                                           |  |  |  |  |  |  |
| CACCEPT UNSOLICITED NOTIFICATION                                 |              |                                           |  |  |  |  |  |  |
| Accept replaces header                                           |              |                                           |  |  |  |  |  |  |
| Transmit security status                                         |              |                                           |  |  |  |  |  |  |
| Allow charging header<br>SIP V.150 Outbound SDP Offer Filtering* | Use Default  | Filter                                    |  |  |  |  |  |  |

**在X.509使用者名稱**中,使用CUCM 9.1(2)(CA簽名證書)的CN,突出顯示:

File NameCallManager.pemCertificate NameCallManagerCertificate TypecertsCertificate Groupproduct-cmDescriptionCertificate Signed by CA

#### Certificate File Data

ſ

```
Version: V3
 Serial Number: 120325222815121423728642
 SignatureAlgorithm: SHA1withRSA (1.2.840.113549.1.1.5)
 Issuer Name: CN=CA, DC=CA
 Validity From: Thu May 14 09:51:09 IST 2015
       To: Sat May 14 10:01:09 IST 2016
 Subject Name: CN=CUCMA, OU=cisco, O=cisco, L=cisco, ST=cisco, C=IN
 Key: RSA (1.2.840.113549.1.1.1)
  Key value:
30818902818100916c34c9700ebe4fc463671926fa29d5c98896df275ff305f80ee0c7e9dbf6e90e74cd5c44b5b26
be0207bf5446944aef901ee5c3daefdb2cf4cbc870fbece1da5c678bc1629702b2f2bbb8e45de83579f4141ee5c53du
ab8a7af5149194cce07b7ddc101ce0e860dad7fd01cc613fe3f1250203010001
 Extensions: 6 present
 I
   Extension: ExtKeyUsageSyntax (OID.2.5.29.37)
   Critical: false
   Usage oids: 1.3.6.1.5.5.7.3.1, 1.3.6.1.5.5.7.3.2, 1.3.6.1.5.5.7.3.5,
```

兩個SIP中繼安全配置檔案均將傳入埠設定為5061,其中每個集群在TCP埠5061上偵聽新的入站 SIP TLS呼叫。

#### 步驟9.建立SIP中繼

建立安全配置檔案後,建立SIP中繼並更改SIP中繼上的以下配置引數。

#### CUCM 9.1(2)

1. 在SIP Trunk Configuration視窗上,選中配置引數SRTP Allowed覈取方塊。

這樣可以保護用於通過此中繼進行呼叫的即時傳輸協定(RTP)。只有當您使用SIP TLS時才能選中此 框,因為安全即時傳輸協定(SRTP)的金鑰在SIP消息正文中交換。SIP信令必須由TLS提供安全,否 則任何具有非安全SIP信令的人均可以通過中繼解密相應的SRTP流。

| Trunk Configuration                                         |                                                 |                                                                               |
|-------------------------------------------------------------|-------------------------------------------------|-------------------------------------------------------------------------------|
| 🔜 Save 🗙 Delete 🍟 Reset 🕂 Add New                           |                                                 |                                                                               |
| -Status                                                     |                                                 |                                                                               |
| (i) Status: Ready                                           |                                                 |                                                                               |
| - Device Information                                        |                                                 |                                                                               |
| Product:                                                    | SIP Trunk                                       |                                                                               |
| Device Protocol:                                            | SIP                                             |                                                                               |
| Trunk Service Type                                          | None(Default)                                   |                                                                               |
| Device Name*                                                | CUCM10                                          |                                                                               |
| Description                                                 |                                                 |                                                                               |
| Device Pool*                                                | Default                                         | ▼                                                                             |
| Common Device Configuration                                 | < None >                                        | ▼                                                                             |
| Call Classification*                                        | Use System Default                              | ▼                                                                             |
| Media Resource Group List                                   | < None >                                        | <b>▼</b>                                                                      |
| Location*                                                   | Hub_None                                        | ▼                                                                             |
| AAR Group                                                   | < None >                                        | ▼                                                                             |
| Tunneled Protocol*                                          | None                                            | ▼                                                                             |
| QSIG Variant*                                               | No Changes                                      | <b>v</b>                                                                      |
| ASN.1 ROSE OID Encoding*                                    | No Changes                                      | <b>v</b>                                                                      |
| Packet Capture Mode*                                        | None                                            | ▼                                                                             |
| Packet Capture Duration                                     | 0                                               |                                                                               |
| Media Termination Point Required                            |                                                 |                                                                               |
| Retry Video Call as Audio                                   |                                                 |                                                                               |
| Path Replacement Support                                    |                                                 |                                                                               |
| Transmit UTF-8 for Calling Party Name                       |                                                 |                                                                               |
| Transmit UTF-8 Names in QSIG APDU                           |                                                 |                                                                               |
| Unattended Port                                             |                                                 |                                                                               |
| SRTP Allowed - When this flag is checked, Encrypted TLS nee | ds to be configured in the network to provide ( | end to end security. Failure to do so will expose keys and other information. |
| Consider Traffic on This Trunk Secure*                      | When using both sRTP and TLS                    | ▼                                                                             |
| Route Class Signaling Enabled*                              | Default                                         | ▼                                                                             |
|                                                             |                                                 |                                                                               |

### 2. 在SIP Trunk Configuration視窗的SIP Information部分中,新增Destination Address、 Destination Port和SIP Trunk Security Profile。 -SIP Information

| - Destination                            |                              |                          |                  |
|------------------------------------------|------------------------------|--------------------------|------------------|
| Destination Address is an SRV            |                              |                          |                  |
| Destination Ac                           | ldress                       | Destination Address IPv6 | Destination Port |
| 1* 10.106.95.200                         |                              |                          | 5061             |
| MTP Preferred Originating Codec*         | 711ulaw                      | •                        |                  |
| BLF Presence Group*                      | Standard Presence group      | <b></b>                  |                  |
| SIP Trunk Security Profile*              | Secure SIP Trunk Profile TLS | -                        |                  |
| Rerouting Calling Search Space           | < None >                     | ▼                        |                  |
| Out-Of-Dialog Refer Calling Search Space | < None >                     | ▼                        |                  |
| SUBSCRIBE Calling Search Space           | < None >                     | <b>•</b>                 |                  |
| SIP Profile*                             | Standard SIP Profile         | ▼                        |                  |
| DTMF Signaling Method*                   | No Preference                | ▼                        |                  |

## CUCM 10.5(2)

1. 在SIP **Trunk Configuration視窗**上,選中配置引數**SRTP Allowed**覈取方塊。

這樣,SRTP就可用於通過此中繼進行的呼叫。只有使用SIP TLS時才能選中此框,因為SRTP的金 鑰在SIP消息正文中交換。SIP信令必須由TLS保護,因為具有非安全SIP信令的任何人都可以通過 中繼解密相應的安全RTP流。

| Trunk Configuration                                       |                                                   |                                                                             |
|-----------------------------------------------------------|---------------------------------------------------|-----------------------------------------------------------------------------|
| 🔚 Save 🗙 Delete 🏻 Peset 👍 Add New                         |                                                   |                                                                             |
| -SIP Trunk Status-                                        |                                                   |                                                                             |
| Service Stature Unknown - OPTIONS Ding not enabled        |                                                   |                                                                             |
| Duration: Unknown                                         |                                                   |                                                                             |
|                                                           |                                                   |                                                                             |
| Device Information                                        |                                                   |                                                                             |
| Product:                                                  | SIP Trunk                                         |                                                                             |
| Device Protocol:                                          | SIP<br>None(Default)                              |                                                                             |
| Device Name*                                              |                                                   |                                                                             |
| Description                                               |                                                   |                                                                             |
|                                                           |                                                   |                                                                             |
| Device Pool*                                              | HQ                                                | <b>•</b>                                                                    |
| Common Device Configuration                               | < None >                                          | <b>•</b>                                                                    |
| Call Classification*                                      | Use System Default                                | <b>v</b>                                                                    |
| Media Resource Group List                                 | < None >                                          | T                                                                           |
| Location*                                                 | Hub_None                                          | <b>•</b>                                                                    |
| AAR Group                                                 | < None >                                          | ▼                                                                           |
| Tunneled Protocol*                                        | None                                              | ▼                                                                           |
| QSIG Variant*                                             | No Changes                                        | <b>T</b>                                                                    |
| ASN.1 ROSE OID Encoding*                                  | No Changes                                        | <b>T</b>                                                                    |
| Packet Capture Mode*                                      | None                                              | <b>T</b>                                                                    |
| Packet Capture Duration                                   | 0                                                 |                                                                             |
|                                                           |                                                   |                                                                             |
| Media Termination Point Required                          |                                                   |                                                                             |
| Retry Video Call as Audio                                 |                                                   |                                                                             |
| Path Replacement Support                                  |                                                   |                                                                             |
|                                                           |                                                   |                                                                             |
| I ransmit UTF-8 for Calling Party Name                    |                                                   |                                                                             |
| Transmit UTF-8 Names in QSIG APDU                         |                                                   |                                                                             |
| Unattended Port                                           |                                                   |                                                                             |
| SRTP Allowed - When this flag is checked Encounted TLS as | ads to be configured in the network to provide or | od to and security. Eailure to do so will expose keys and other information |
| Consider Traffic on This Trunk Secure*                    | When using both sRTP and TLS                      | to end secondy. Parallel to do so will expose keys and other information.   |
|                                                           | And using both sittle and (Ed                     |                                                                             |

# 2. 在SIP Trunk Configuration視窗的SIP Information部分中,新增Destination IP Address、 Destination Port和Security Profile

| □ Destination                            |                              |                     |                  |                  |  |  |  |  |  |
|------------------------------------------|------------------------------|---------------------|------------------|------------------|--|--|--|--|--|
| Destination Address is an SRV            |                              |                     |                  |                  |  |  |  |  |  |
| Destination A                            | ldress                       | Destination Addr    | ress IPv6        | Destination Port |  |  |  |  |  |
| 1* 10.106.95.203                         |                              |                     |                  | 5061             |  |  |  |  |  |
| MTP Preferred Originating Codec*         | 711ulaw                      | -                   |                  |                  |  |  |  |  |  |
| BLF Presence Group*                      | Standard Presence group      | -                   |                  |                  |  |  |  |  |  |
| SIP Trunk Security Profile*              | Secure SIP Trunk Profile TLS | •                   |                  |                  |  |  |  |  |  |
| Rerouting Calling Search Space           | < None >                     | ▼                   |                  |                  |  |  |  |  |  |
| Out-Of-Dialog Refer Calling Search Space | < None >                     | ▼                   |                  |                  |  |  |  |  |  |
| SUBSCRIBE Calling Search Space           | < None >                     | <b>•</b>            |                  |                  |  |  |  |  |  |
| SIP Profile*                             | Standard SIP Profile         | ▼ <mark>/iew</mark> | <u>v Details</u> |                  |  |  |  |  |  |
| DTMF Signaling Method*                   | No Preference                | ▼                   |                  |                  |  |  |  |  |  |

#### 步驟10.建立路由模式

最簡單的方法是在每個集群上建立直接指向SIP中繼的路由模式。也可以使用路由組和路由清單。

## CUCM 9.1(2)通過TLS SIP中繼指向CUCM 10.5(2)的路由模式9898

| Trunks (1 - 1 of 1) Rows per Page 50 🔻            |        |               |                                          |                       |               |           |             |          |            |                              |
|---------------------------------------------------|--------|---------------|------------------------------------------|-----------------------|---------------|-----------|-------------|----------|------------|------------------------------|
| Find Trunks where Device                          | Name   | ▼ begins with | <ul> <li>Select item or enter</li> </ul> | Find<br>search text 🔻 | Clear Filter  | <u>د</u>  |             |          |            |                              |
|                                                   | Name * | Description   | Calling Search Space                     | Device Pool           | Route Pattern | Partition | Route Group | Priority | Trunk Type | SIP Trunk Security Profile   |
|                                                   | CUCM10 |               |                                          | Default               | <u>9898</u>   |           |             |          | SIP Trunk  | Secure SIP Trunk Profile TLS |
| Add New Select All Delete Selected Reset Selected |        |               |                                          |                       |               |           |             |          |            |                              |

### CUCM 10.5(2)通過TLS SIP中繼指向CUCM 9.1(2)的路由模式1018

| Tru                                                             | Trunks (1 - 1 of 1) Rows per Page 50 🔻                      |        |             |                         |                |                  |           |                |          |               |                                       |                       |                                 |
|-----------------------------------------------------------------|-------------------------------------------------------------|--------|-------------|-------------------------|----------------|------------------|-----------|----------------|----------|---------------|---------------------------------------|-----------------------|---------------------------------|
| Find Trunks where Device Name 🔻 begins with 👻 Find Clear Filter |                                                             |        |             |                         |                |                  |           |                |          |               |                                       |                       |                                 |
|                                                                 | Select item or enter search text 🔻                          |        |             |                         |                |                  |           |                |          |               |                                       |                       |                                 |
|                                                                 |                                                             | Name * | Description | Calling Search<br>Space | Device<br>Pool | Route<br>Pattern | Partition | Route<br>Group | Priority | Trunk<br>Type | SIP Trunk Status                      | SIP Trunk<br>Duration | SIP Trunk Security Profile      |
|                                                                 | Hereit                                                      | CUCMA  | ]           |                         | HQ             | <u>1018</u>      |           |                |          | SIP<br>Trunk  | Unknown - OPTIONS Ping not<br>enabled |                       | Secure SIP Trunk Profile<br>TLS |
| Ad                                                              | Add New Select All Clear All Delete Selected Reset Selected |        |             |                         |                |                  |           |                |          |               |                                       |                       |                                 |

# 驗證

目前沒有適用於此組態的驗證程序。

# 疑難排解

可以使用以下步驟調試SIP TLS呼叫。

### 在CUCM上收集資料包捕獲

為了檢查CUCM 9.1(2)和CUCM 10.5(2)之間的連線,請在CUCM伺服器上捕獲資料包並觀察SIP TLS流量。

SIP TLS流量在TCP埠5061上傳輸,稱為sip-tls。

在以下示例中,存在到CUCM 9.1(2)的SSH CLI會話

1.螢幕上的CLI資料包捕獲

此CLI會在螢幕上顯示SIP TLS流量的輸出。

admin:utils network capture host ip 10.106.95.200 Executing command with options: interface=eth0 ip=10.106.95.200 19:04:13.410944 IP CUCMA.42387 > 10.106.95.200.sip-tls: P 790302485:790303631(1146) ack 3661485150 win 182 <nop,nop,timestamp 2864697196 5629758> 19:04:13.450507 IP 10.106.95.200.sip-tls > CUCMA.42387: . ack 1146 win 249 <nop,nop,timestamp 6072188 2864697196> 19:04:13.465388 IP 10.106.95.200.sip-tls > CUCMA.42387: P 1:427(426) ack 1146 win 249 <nop,nop,timestamp 6072201 2864697196>

### 2. CLI捕獲到檔案

此CLI根據主機執行資料包捕獲,並建立名為packets的檔案。

admin:utils network capture eth0 file packets count 100000 size all host ip 10.106.95.200 重新啟動CUCM 9.1(2)上的SIP中繼,並從分機1018(CUCM 9.1(2))到分機9898(CUCM 10.5(2))進 行呼叫

若要從CLI下載檔案,請執行以下命令:

admin:file get activelog platform/cli/packets.cap

捕獲以標準.cap格式完成。此示例使用Wireshark開啟packets.cap檔案,但可以使用任何資料包捕 獲顯示工具。

|                 | Source        | Destination   | Protocol | Length Into                                                                         |
|-----------------|---------------|---------------|----------|-------------------------------------------------------------------------------------|
| 18:46:11.313121 | 10.106.95.203 | 10.106.95.200 | TCP      | 74 33135 > sip-tls [SYN] Seq=0 Win=5840 Len=0 MSS=1460 SACK_PERM=1                  |
| 18:46:11.313230 | 10.106.95.200 | 10.106.95.203 | TCP      | 74 sip-tls > 33135 [SYN, ACK] seq=0 Ack=1 Win=14480 Len=0 MSS=1460                  |
| 18:46:11.313706 | 10.106.95.203 | 10.106.95.200 | TCP      | 66 <u>33135 &gt; sip-tl</u> s [ACK] Seq=1 Ack=1 Win=5888 Len=0 TSval=156761672      |
| 18:46:11.333114 | 10.106.95.203 | 10.106.95.200 | TLSV1    | 124 Client Hello                                                                    |
| 18:46:11.333168 | 10.106.95.200 | 10.106.95.203 | TCP      | 66 sip-tls > 33135 [ACK] Seq=1 Ack=59 Win=14592 Len=0 TSval=988679                  |
| 18:46:11.429700 | 10.106.95.200 | 10.106.95.203 | TLSv1    | 1514 Server Hello                                                                   |
| 18:46:11.429872 | 10.106.95.200 | 10.106.95.203 | TLSv1    | 260 Certificate, Certificate Request, Server Hello Done                             |
| 18:46:11.430111 | 10.106.95.203 | 10.106.95.200 | TCP      | 66 33135 > sip-tls [ACK] Seq=59 Ack=1449 Win=8832 Len=0 TSval=15676                 |
| 18:46:11.430454 | 10.106.95.203 | 10.106.95.200 | TCP      | 66 33135 > sip-tls [ACK] Seq=59 Ack=1643 Win=11648 Len=0 TSval=1567                 |
| 18:46:11.450926 | 10.106.95.203 | 10.106.95.200 | TCP      | 1514 [TCP segment of a reassembled PDU]                                             |
| 18:46:11.450969 | 10.106.95.200 | 10.106.95.203 | TCP      | 66 <u>sip-tls &gt; 33135 [ACK] Seg=1643 Ack=1507 Win=17408 Len=0 TSva]=98</u>       |
| 18:46:11.451030 | 10.106.95.203 | 10.106.95.200 | TLSv1    | 507 Certificate, Client Key Exchange, Certificate Verify, Change Cip                |
| 18:46:11.451081 | 10.106.95.200 | 10.106.95.203 | TCP      | 66 <mark>510-115 &gt; 33135  ACK  Seg=1643 Ack=1948 Win=20352</mark> Len=0  Sva1=98 |
| 18:46:11.461558 | 10.106.95.200 | 10.106.95.203 | TLSv1    | 1200 New Session Ticket, Change Cipher Spec, Finished                               |
| 18:46:11.463062 | 10.106.95.203 | 10.106.95.200 | TLSv1    | 1161 Application Data                                                               |
| 18:46:11.502380 | 10.106.95.200 | 10.106.95.203 | TCP      | 66 <u>sip-tls &gt; 33135 [ACK] Seq=</u> 2777 Ack=3043 Win=23168 Len=0 TSval=98      |
| 18:46:11.784432 | 10.106.95.200 | 10.106.95.203 | TLSv1    | 440 Application Data                                                                |
| 18:46:11.824821 | 10.106.95.203 | 10.106.95.200 | TCP      | 66 33135 > sip-tls [ACK] Seq=3043 Ack=3151 Win=17536 Len=0 TSval=15                 |
| 18:46:12.187974 | 10.106.95.200 | 10.106.95.203 | TLSV1    | 1024 Application Data                                                               |
| 18:46:12.188452 | 10.106.95.203 | 10.106.95.200 | TCP      | 66 33135 > sip-tls [ACK] Seq=3043 Ack=4109 Win=20352 Len=0 TSval=15                 |
| 18:46:15.288860 | 10.106.95.200 | 10.106.95.203 | TLSv1    | 1466 Application Data                                                               |
| 18:46:15.289237 | 10.106.95.203 | 10.106.95.200 | TCP      | 66 33135 > sip-tls [ACK] Seq=3043 Ack=5509 Win=23296 Len=0 TSval=15                 |
| 18:46:15.402901 | 10.106.95.203 | 10.106.95.200 | TLSv1    | 770 Application Data                                                                |
|                 |               |               |          |                                                                                     |

- 1. 傳輸控制協定(TCP)同步(SYN),用於在CUCM 9.1(2)(客戶端)和CUCM 10.5(2)(伺服器))之間建立TCP通訊。
- 2. CUCM 9.1(2)傳送Client Hello以啟動TLS會話。
- 3. CUCM 10.5(2)傳送伺服器Hello、伺服器證書和證書請求以啟動證書交換過程。
- 4. 客戶端CUCM 9.1(2)傳送的用於完成證書交換的證書。
- 5. 經過加密的SIP信令的應用資料顯示TLS會話已建立。

進一步檢查是否交換了正確的證書。在Server Hello後,伺服器CUCM 10.5(2)將其證書傳送到客戶 端CUCM 9.1(2)。

| No. + Tin                                            | e                                                                                                    | Source                | Destination            | Protocol   | Length Info                                                            |  |  |  |  |  |  |  |
|------------------------------------------------------|----------------------------------------------------------------------------------------------------|-----------------------|------------------------|------------|------------------------------------------------------------------------|--|--|--|--|--|--|--|
| 4 20                                                 | 15-05-23 18:46:11.333114                                                                                                    | 10.106.95.203         | 10.106.95.200          | TLSv1      | 124 Client Hello                                                       |  |  |  |  |  |  |  |
| 5 20                                                 | 15-05-23 18:46:11.333168                                                                                                    | 10.106.95.200         | 10.106.95.203          | TCP        | 66 sip-tls > 33135 [ACK] Seq=1 Ack=59 Win=14592 Len=0 TSval=98867      |  |  |  |  |  |  |  |
| 6 20                                                 | 15-05-23 18:46:11.429700                                                                                                    | 10.106.95.200         | 10.106.95.203          | TLSV1      | 1514 Server Hello                                                      |  |  |  |  |  |  |  |
| 7 20                                                 | 15-05-23 18:46:11.429872                                                                                                    | 10.106.95.200         | 10.106.95.203          | TLSv1      | 260 Certificate, Certificate Request, Server Hello Done                |  |  |  |  |  |  |  |
| 8 20                                                 | 15-05-23 18:46:11.430111                                                                                                    | 10.106.95.203         | 10.106.95.200          | TCP        | 66 33135 > sip-tis [ACK] Seq=59 Ack=1449 Win=8832 Len=0 TSval=156      |  |  |  |  |  |  |  |
| •                                                    |                                                                                                    |                       | III                    |            |                                                                        |  |  |  |  |  |  |  |
| - Secu                                               | e Sockets Laver                                                                                                    |                       |                        |            |                                                                        |  |  |  |  |  |  |  |
| a U SV Record Laver: Handshare Protocol: Certificate |                                                                                                    |                       |                        |            |                                                                        |  |  |  |  |  |  |  |
| C                                                    | ontent Type: Handshake (22)                                                                                                    | )                     |                        |            |                                                                        |  |  |  |  |  |  |  |
| V                                                    | ersion: TLS 1.0 (0x0301)                                                                                                    | ·                     |                        |            |                                                                        |  |  |  |  |  |  |  |
| 1                                                    | ength: 1560                                                                                                    |                       |                        |            |                                                                        |  |  |  |  |  |  |  |
| I H                                                  | Guandeale Protocol: Cartificate                                                                                                    |                       |                        |            |                                                                        |  |  |  |  |  |  |  |
|                                                      | Handshake Frotocovi, certificate (1)                                                                                                |                       |                        |            |                                                                        |  |  |  |  |  |  |  |
|                                                      |                                                                                                    |                       |                        |            |                                                                        |  |  |  |  |  |  |  |
|                                                      | Contributions Length: 1553                                                                                                    |                       |                        |            |                                                                        |  |  |  |  |  |  |  |
| Certificates Length. 1353                            |                                                                                                    |                       |                        |            |                                                                        |  |  |  |  |  |  |  |
|                                                      | Certificate Length: 002                                                                                                    |                       |                        |            |                                                                        |  |  |  |  |  |  |  |
|                                                      | Contificate (id-at-commo                                                                                                    | nName_CUCM10_id_at_or | anizationalUnitNamo_ci | sco id-at- | -ongonizationName_cisco_id_at_localityName_cisco_id_at_stateOnProvince |  |  |  |  |  |  |  |
|                                                      | certificate (to at common wame=cocmit), to at organization atomic wame=cisco, 10 at organization wame=cisco, 10 at stateory rovince |                       |                        |            |                                                                        |  |  |  |  |  |  |  |
|                                                      | signed certificate                                                                                                    |                       |                        |            |                                                                        |  |  |  |  |  |  |  |
|                                                      |                                                                                                    |                       |                        |            |                                                                        |  |  |  |  |  |  |  |
|                                                      | Seria Indinger: UX390010a0000000000                                                                                                 |                       |                        |            |                                                                        |  |  |  |  |  |  |  |
|                                                      | Bistinature (shawichisachicryption)                                                                                                 |                       |                        |            |                                                                        |  |  |  |  |  |  |  |
|                                                      | Issuer: ransequence (                                                                                                    | .0)                   |                        |            |                                                                        |  |  |  |  |  |  |  |
|                                                      | validity                                                                                                    | (0)                   |                        |            |                                                                        |  |  |  |  |  |  |  |
|                                                      | subject: ransequence                                                                                                    | (0)                   |                        |            |                                                                        |  |  |  |  |  |  |  |
|                                                      | B SUBJECTPUBLICKEyInfo                                                                                                    |                       |                        |            |                                                                        |  |  |  |  |  |  |  |
|                                                      |                                                                                                    |                       |                        |            |                                                                        |  |  |  |  |  |  |  |
|                                                      | algorithmidentitier (s)                                                                                                    | naWithPSAFncrvntion)  |                        |            |                                                                        |  |  |  |  |  |  |  |

伺服器CUCM 10.5(2)的序列號和主題資訊提供給客戶端CUCM 9.1(2)。序列號、主題、頒發者和有效日期均與OS Admin Certificate Management頁面上的資訊進行比較。

伺服器CUCM 10.5(2)提供自己的證書以進行驗證,現在它檢查客戶端CUCM 9.1(2)的證書。 驗證 是雙向進行的。

| Filter:                     |                                                                                                    |                      | <ul> <li>Expression</li> </ul> | Clear Apply   | Save te              | st               |                  |                   |               |             |
|-----------------------------|----------------------------------------------------------------------------------------------------|----------------------|--------------------------------|---------------|----------------------|------------------|------------------|-------------------|---------------|-------------|
|                             |                                                                                                    | Source               | Destination                    | Protocol Lene | gth Info             |                  |                  |                   |               |             |
| 10:40:11.                   | 450454                                                                                                    | 10.100.95.203        | 10.100.93.200                  | ICP           | 115 < CCTCC 00       | -LIS LACKJ SEQ=  | 39 ACK=1043 WITH | =11040 Len=0 IS   | VG1=100/01004 | 44 ISect:=9 |
| 18:46:11.                   | 450926                                                                                                    | 10.106.95.203        | 10.106.95.200                  | TCP 1         | 514 [TCP segmen      | it of a reassemb | led PDU]         |                   |               |             |
| 18:46:11.                   | 450969                                                                                                    | 10.106.95.200        | 10.106.95.203                  | TCP           | $66 \sin - t ls > 3$ | 3135 [ACK] Seg=  | 1643 Ack=1507 W  | in=17408   en=0 ' | TSval=988797  | TSecr=156   |
| 18:46:11.                   | 451030                                                                                                    | 10.106.95.203        | 10.106.95.200                  | TLSv1         | 507 Certificate      | e, Client Key Ex | change, Certifi  | cate Verify, Ch   | ange Cipher S | Spec, Fini: |
| 18:46:11.                   | 451081                                                                                                    | 10.106.95.200        | 10.106.95.203                  | TCP           | 66 sip-tls > 3       | 3135 [ACK] Seq=  | 1643 Ack=1948 W  | in=20352 Len=0    | TSva I=988797 | TSecr=156   |
| •                           |                                                                                                    |                      |                                |               |                      |                  |                  |                   |               | ۲           |
| □ Secure S                  | Sockets La                                                                                                    | yer                  | , .                            |               |                      |                  |                  |                   |               |             |
| □ ILSVI                     | кесога Lay                                                                                                    | er: Handshake Proto  | col: Certificate               |               |                      |                  |                  |                   |               |             |
| Conte                       | ent Type:                                                                                                    | Handshake (22)       |                                |               |                      |                  |                  |                   |               | (           |
| Vers                        | ion: TLS 1                                                                                                    | .0 (0x0301)          |                                |               |                      |                  |                  |                   |               |             |
| Leng                        | th: 1559                                                                                                    |                      |                                |               |                      |                  |                  |                   |               |             |
| 🗉 Hands                     | shake Prot                                                                                                    | ocol: Certificate    |                                |               |                      |                  |                  |                   |               |             |
| Han                         | idshake Typ                                                                                                    | pe: Certificate (11) | )                              |               |                      |                  |                  |                   |               |             |
| Ler                         | gth: 1555                                                                                                    |                      |                                |               |                      |                  |                  |                   |               |             |
| Certificates Length: 1552   |                                                                                                    |                      |                                |               |                      |                  |                  |                   |               |             |
| B Certificates (1552 bytes) |                                                                                                    |                      |                                |               |                      |                  |                  |                   |               |             |
|                             | ertificate                                                                                                    | Length: 901          |                                |               |                      |                  |                  |                   |               |             |
| 🕀 C                         | © Certificate (id-at-commonName=CUCMA,id-at-organizationalUnitName=cisco,id-at-organizationName=cisco,id-at-localityName=cisco,id-at-stateOrProvinceNa |                      |                                |               |                      |                  |                  |                   |               | ProvinceNa  |
|                             | signedCer                                                                                                    | tificate             |                                |               |                      |                  |                  |                   |               |             |
|                             | version:                                                                                                    | v3 (2)               |                                |               |                      |                  |                  |                   |               |             |
|                             | serialNumber : 0x197ad7e90000000002                                                                                                    |                      |                                |               |                      |                  |                  |                   |               |             |
|                             | ■ signatur                                                                                                    | e (shaWithRSAEncryp  | tion)                          |               |                      |                  |                  |                   |               |             |
|                             | issuer:                                                                                                    | rdnSequence (0)      |                                |               |                      |                  |                  |                   |               |             |
|                             | walidity                                                                                                    | /                    |                                |               |                      |                  |                  |                   |               |             |
|                             | subject:                                                                                                    | rdnSequence (0)      |                                |               |                      |                  |                  |                   |               |             |
|                             | <pre>subjectP</pre>                                                                                                    | PublicKevInfo        |                                |               |                      |                  |                  |                   |               |             |
|                             | extension                                                                                                    | ons: 6 items         |                                |               |                      |                  |                  |                   |               |             |
|                             | algorithm                                                                                                    | Identifier (shawith  | RSAFnervation)                 |               |                      |                  |                  |                   |               |             |

### 如果資料包捕獲中的證書與作業系統管理網頁中的證書不匹配,則不會上傳正確的證書。

必須將正確的證書上傳到OS Admin Cert頁面。

#### 收集CUCM跟蹤

CUCM跟蹤也有助於確定CUCM 9.1(2)和CUCM 10.5(2)伺服器之間交換了哪些消息以及SSL會話是 否正確建立。

在本示例中,已收集CUCM 9.1(2)中的蹤跡。

呼叫流:

### Ext 1018 > CUCM 9.1(2)> SIP TLS TRUNK > CUCM 10.5(2)> Ext 9898

++位分析

04530161.009 |19:59:21.185 |AppInfo |Digit analysis: match(pi="2", fqcn="1018", cn="1018",plv="5", pss="", TodFilteredPss="", **dd="9898"**,dac="0") 04530161.010 |19:59:21.185 |AppInfo |Digit analysis: analysis results 04530161.011 |19:59:21.185 |AppInfo ||PretransformCallingPartyNumber=1018 |CallingPartyNumber=1018 |DialingPartition= |DialingPattern=9898 |FullyQualifiedCalledPartyNumber=9898 ++埠5061上正在使用SIP TLS進行此呼叫。

04530191.034 |19:59:21.189 |AppInfo |//SIP/SIPHandler/ccbId=0/scbId=0/SIP\_PROCESS\_ENQUEUE: createConnMsg tls\_security=3 04530204.002 |19:59:21.224 |AppInfo |//SIP/Stack/Transport/0x0/sipConnectionManagerProcessConnCreated: gConnTab=0xb444c150, addr=10.106.95.200, port=5061, connid=12, transport=TLS Over TCP 04530208.001 |19:59:21.224 |AppInfo |SIPTcp - wait\_SdlSPISignal: Outgoing SIP TCP message to 10.106.95.200 on port 5061 index 12 [131,NET] INVITE sip:9898@10.106.95.200:5061 SIP/2.0 Via: SIP/2.0/TLS 10.106.95.203:5061;branch=z9hG4bK144f49a43a From: <sip:1018@10.106.95.203>;tag=34~4bd244e4-0988-4929-9df2-2824063695f5-19024196 To: <sip:9898@10.106.95.200>

# ++ Signal Distribution Layer(SDL)消息SIPCcertificateInd提供有關主題CN和連線資訊的詳細資訊。

04530218.000 |19:59:21.323 |SdlSig |SIPCertificateInd wait SIPHandler(1,100,72,1) SIPTcp(1,100,64,1) |1,100,17,11.3^\*^\* [T:N-H:0,N:1,L:0,V:0,Z:0,D:0] connIdx= 12 -remoteIP=10.106.95.200 --remotePort = 5061 --X509SubjectName /C=IN/ST=cisco/L=cisco/OU=cisco/CN=CUCM10 --Cipher AES128-SHA --SubjectAltname = 04530219.000 |19:59:21.324 |SdlSig |SIPCertificateInd |restart0 SIPD(1,100,74,16) 1,100,17,11.3^\*^\* SIPHandler(1,100,72,1) [R:N-H:0,N:0,L:0,V:0,Z:0,D:0] connIdx= 12 --remoteIP=10.106.95.200 --remotePort = 5061 --X509SubjectName /C=IN/ST=cisco/L=cisco/O=cisco/OU=cisco/CN=CUCM10 --Cipher AES128-SHA --SubjectAltname =